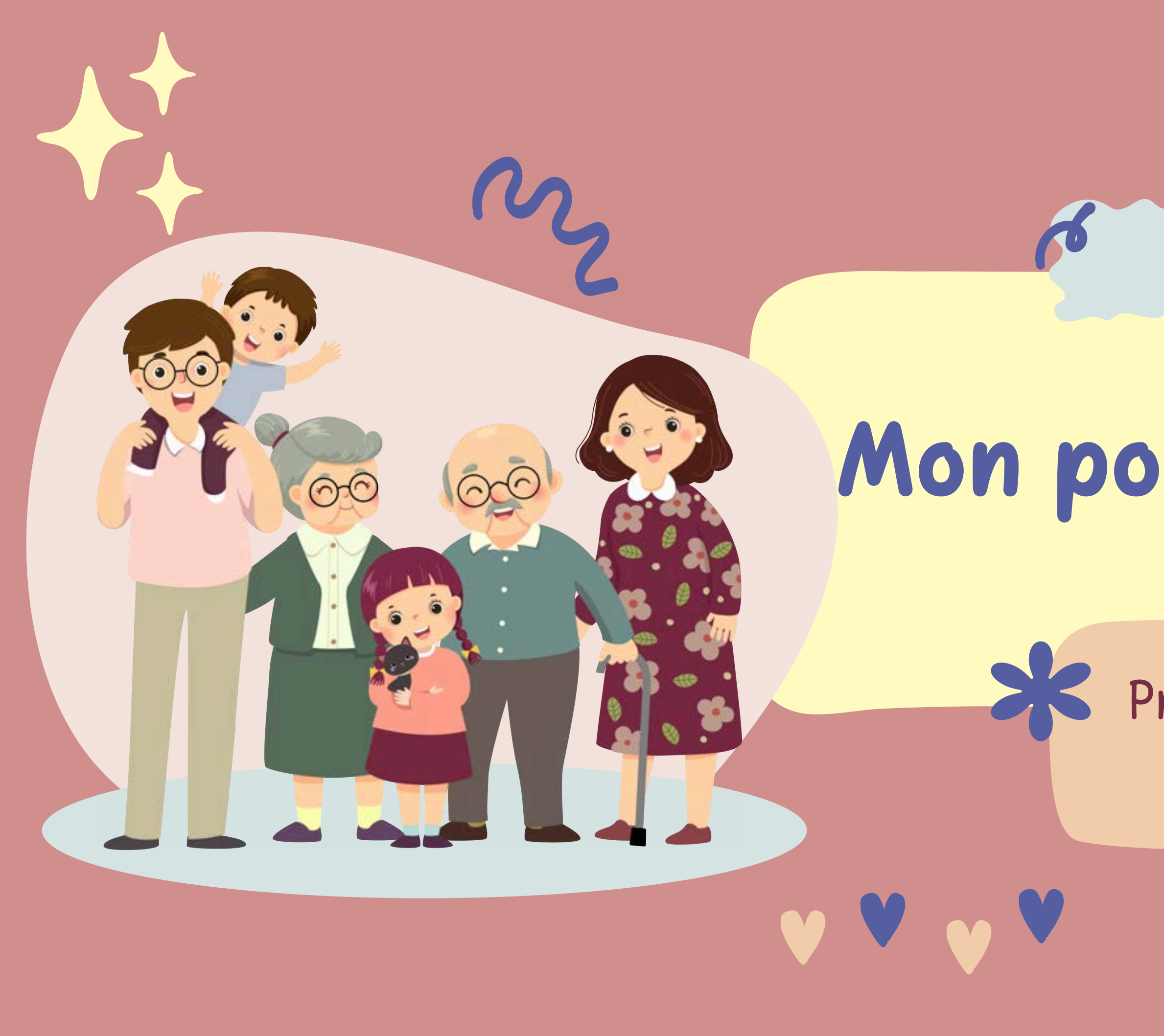

## Mon portail familles

2025

Procédure pour la mise à jour de vos dossiers

# Responsable 1

Sélectionner le compte du responsable 1 (Petit crayon en bas à droite)

\*Si vous faites sur un portable mon compte-mon dossier

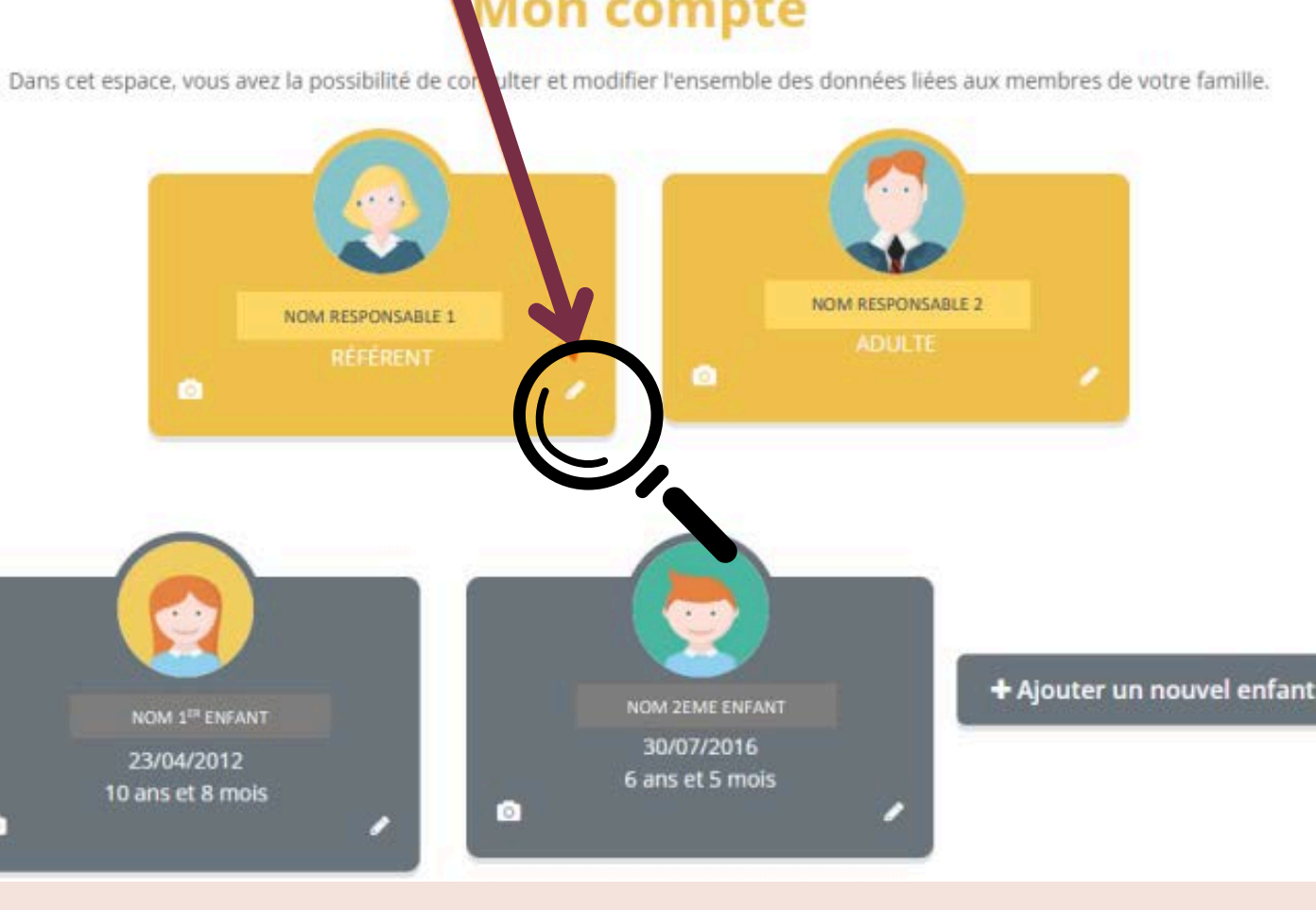

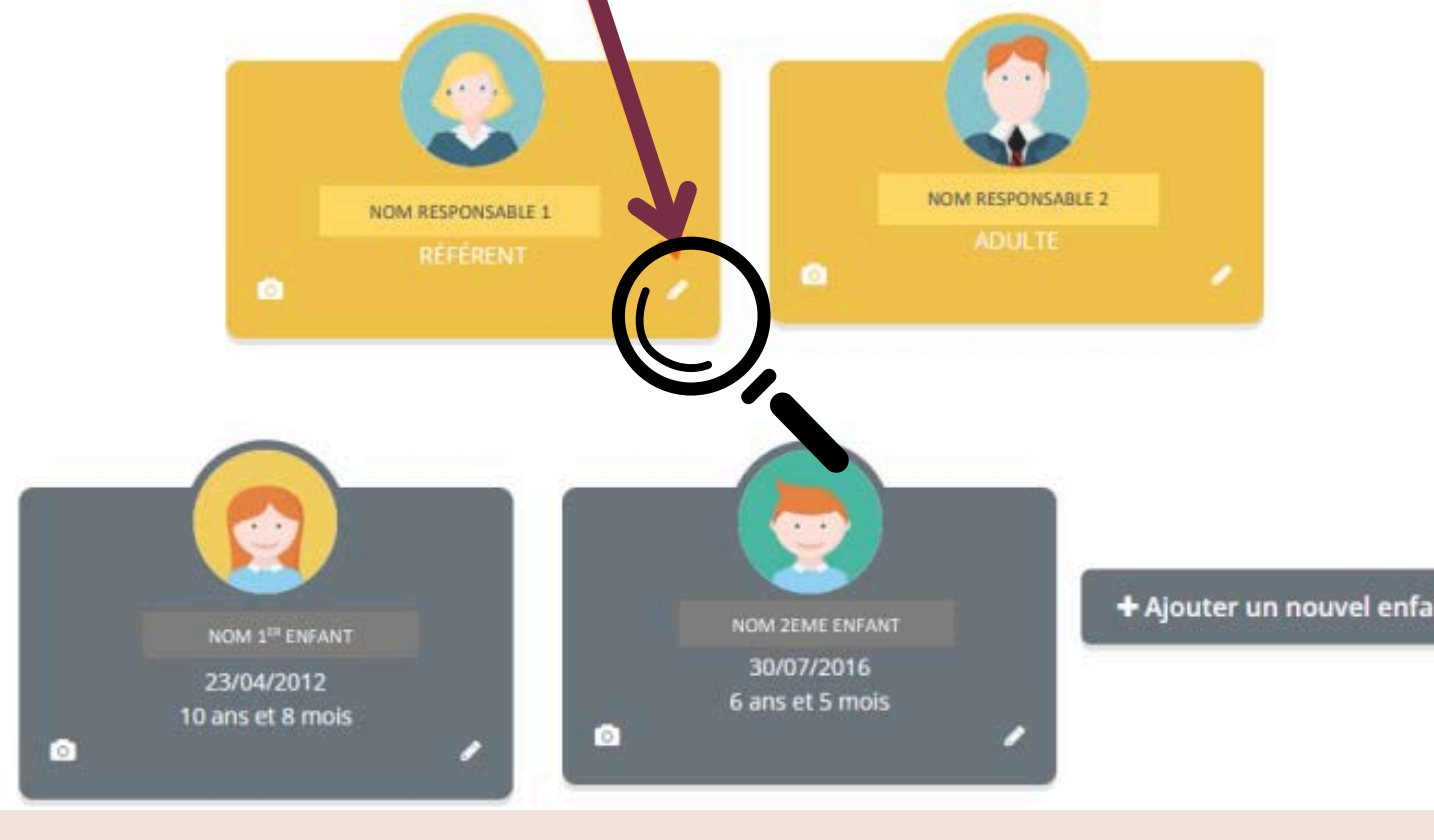

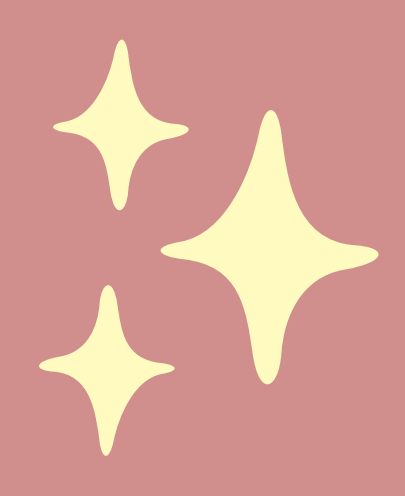

S

#### Mon compte

#### Mettre à jour toutes les informations

|                                           |                                   | NOM                                                                                                    |         |
|-------------------------------------------|-----------------------------------|----------------------------------------------------------------------------------------------------|---------|
|                                           |                                   | Informations personnelles                                                                                                    |         |
|                                           |                                   |                                                                                                    | Earnary |
|                                           |                                   | * Intraction Terminale Marceller                                                                                                    | ~       |
|                                           |                                   | East railingen                                                                                                    |         |
|                                           |                                   | Coordonnées                                                                                                    |         |
|                                           |                                   | Piper for expression dis Mingelenza franchiste, sondhit encouragent in complex distribution distribution dist |         |
|                                           |                                   | * 76) pertable                                                                                                    |         |
|                                           | et nous informer de tout          | TE denistr                                                                                                    |         |
|                                           | changement en cours d'année       |                                                                                                    |         |
|                                           |                                   |                                                                                                    |         |
|                                           |                                   | Adresse                                                                                                    |         |
|                                           |                                   |                                                                                                    |         |
|                                           |                                   | * N° sole, et year                                                                                                    |         |
|                                           | Mettre à jour votre adresse et    | Lyss at                                                                                                    |         |
|                                           | employeur si besoin               | * Code partial                                                                                                    |         |
|                                           | _                                 | Emploi                                                                                                    |         |
|                                           |                                   | * Production                                                                                                    |         |
|                                           |                                   | * Employeur                                                                                                    |         |
|                                           | Compléter votre numéro CAF ou     | Allocations                                                                                                    |         |
|                                           | MSA s'il n'est pas indiqué et     | * Type do regime                                                                                                    | ~       |
|                                           | préciser votre régime             | Numbro CAR                                                                                                    |         |
|                                           | (général = CAF)                   | burbae B                                                                                                    |         |
|                                           |                                   | Question                                                                                                    |         |
|                                           | Valider les autorisations que     | * (attoda and % et actual à régimment entrieur dans san intégrated                                                                                                    |         |
|                                           | vous souhaitez.                   | Autorisations                                                                                                    |         |
| B. C. C. C. C. C. C. C. C. C. C. C. C. C. | Attention los questions           | Drote à francige.                                                                                                    |         |
|                                           | indiquées avec les flèches rouges | Autoritation diversities indecale                                                                                                    |         |
|                                           | sont obligatoires                 | pautorital l'aptituit a mare compte partechaire CAF      Concentre de concentral los fautorits part detail                                                                                                    |         |
|                                           |                                   | Dijn contribie exactors inti informations subline done in formulation                                                                                                    |         |
|                                           |                                   | □ En nou-metraire en formulatio, pacagoto que les informations saistes suit inquiontes par ma structure.<br>Unas proviet consultor notre politique de confectuation depuis la page francesse.                                                                                                    |         |
|                                           |                                   | Arres                                                                                                    | Valder  |
|                                           |                                   |                                                                                                    | >       |
|                                           |                                   | N'oubliez pas de valider votre                                                                                                    | 1996    |
|                                           |                                   | saisie                                                                                                    |         |

# Responsable 2

R

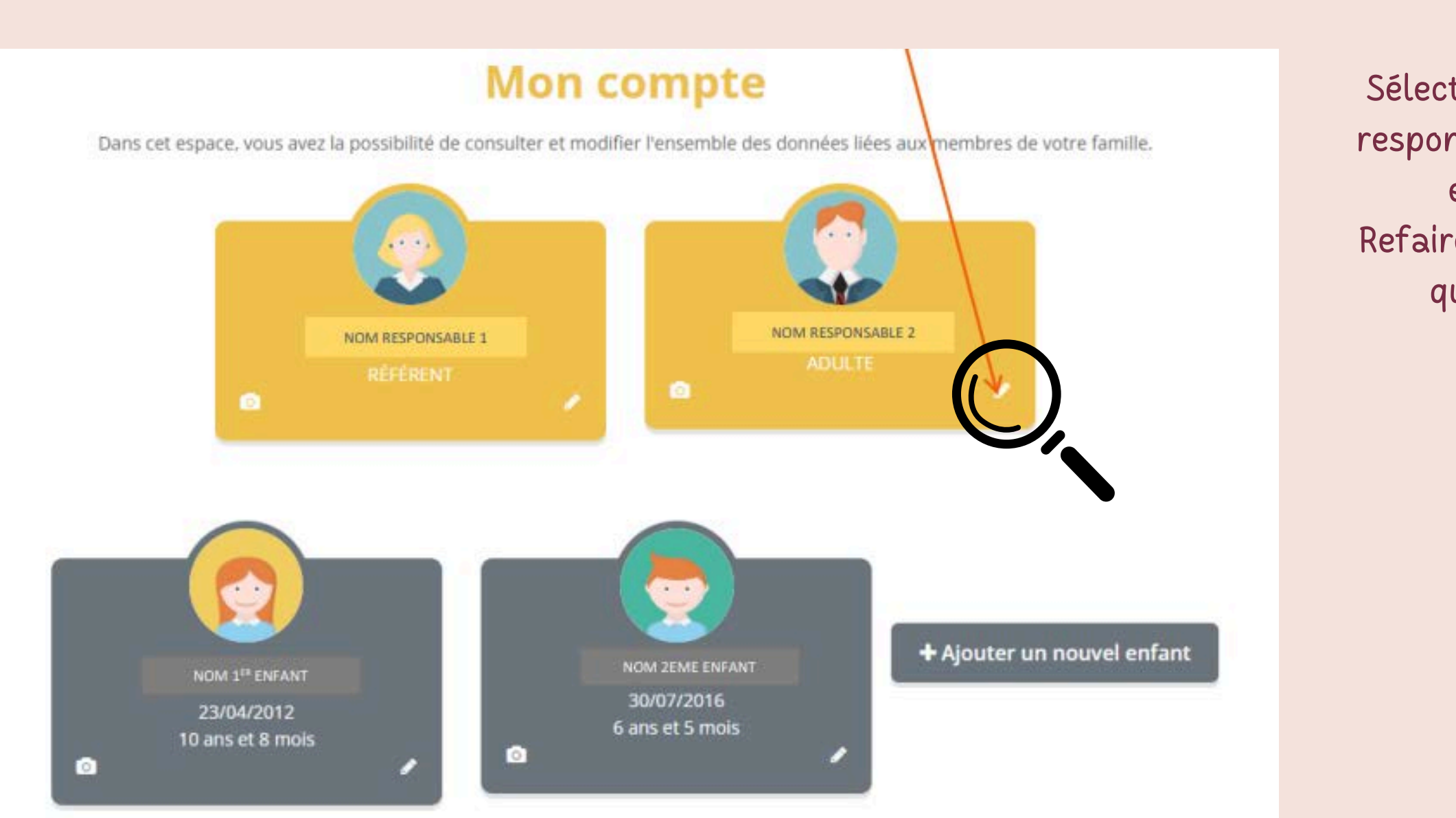

Sélectionner le compte du responsable 2 (Petit crayon en bas à droite) Refaire la même procédure que responsable 1

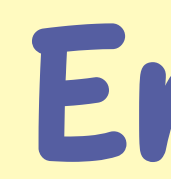

Sélectionner le compte de l'enfant 1 (Petit crayon en bas à droite)

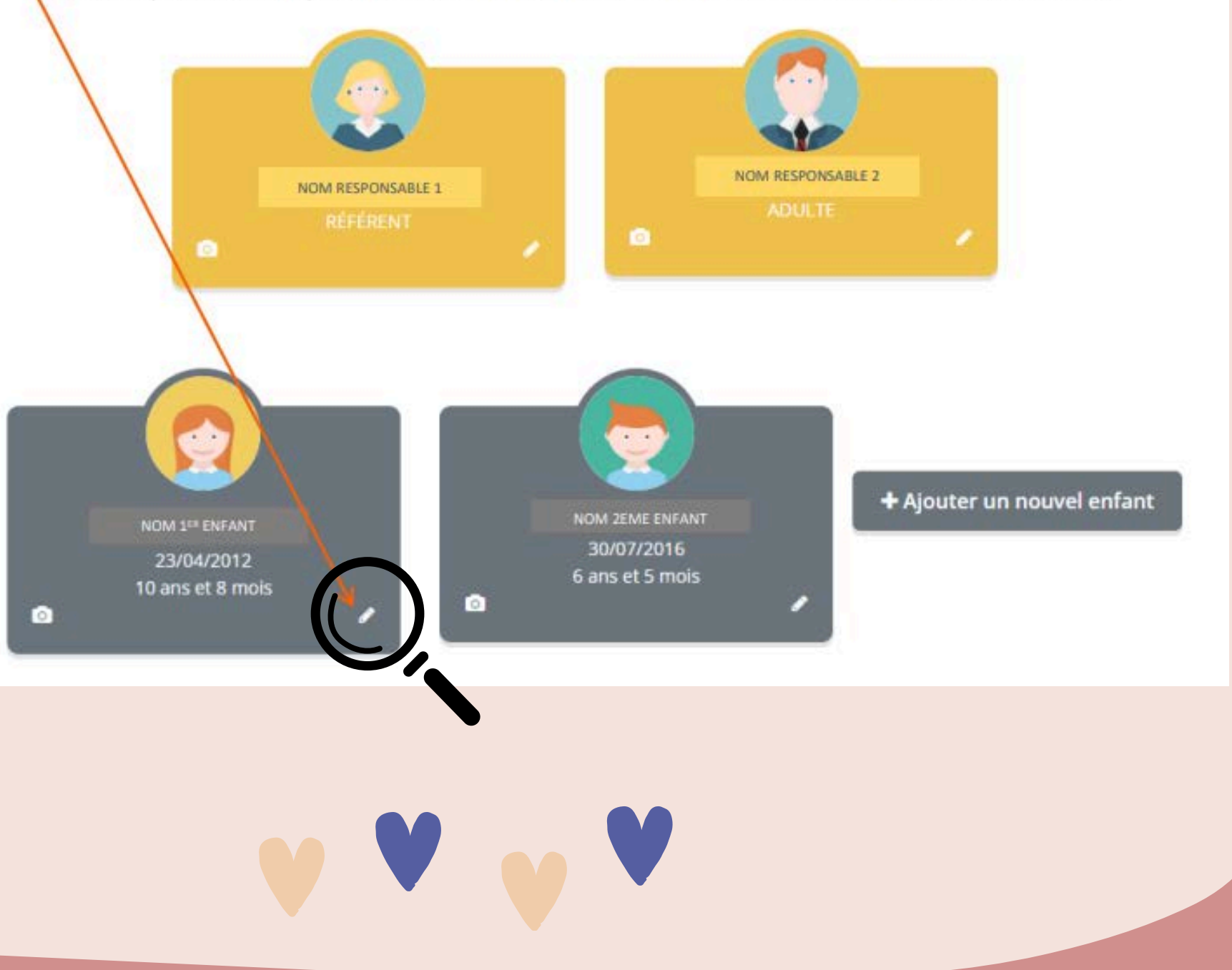

## Enfant 1

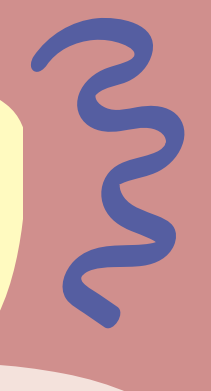

#### Mon compte

Dans cet espace, vous avez la possibilité de consulter et modifier l'ensemble des données liées aux membres de votre famille.

### Mettre à jour toutes les informations

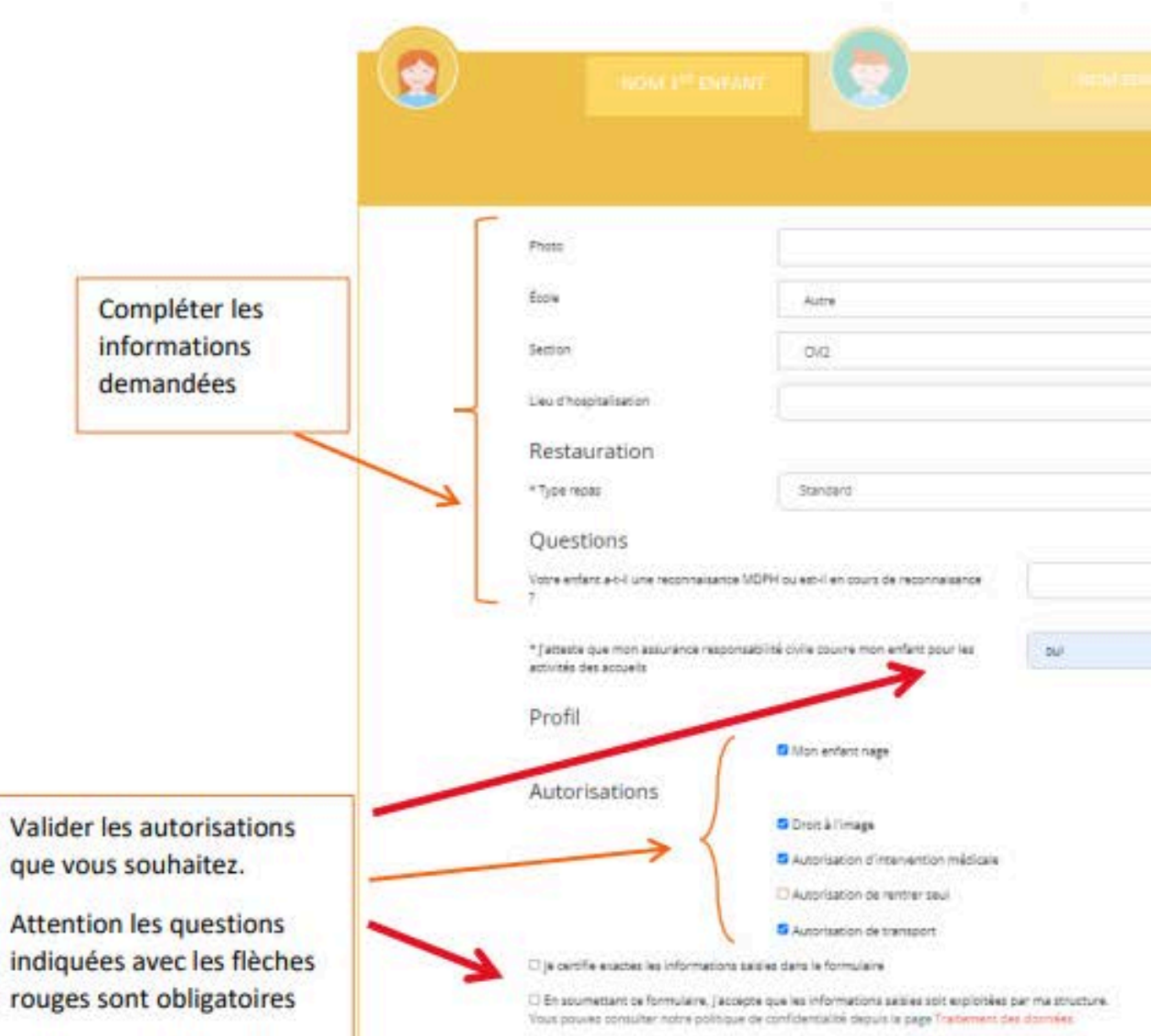

Le thème d'information qu'on est en train de modifier est en surbrillance blanche

|                             | HIGHE D'INFORMAÇIONO PERSONNES AUTORISÉES |
|-----------------------------|-------------------------------------------|
|                             | Parceure                                  |
|                             | •                                         |
|                             | •                                         |
|                             |                                           |
|                             | ~                                         |
|                             |                                           |
|                             |                                           |
|                             |                                           |
|                             |                                           |
|                             |                                           |
|                             |                                           |
|                             |                                           |
|                             |                                           |
|                             |                                           |
|                             | Annuiter Valider                          |
|                             |                                           |
| ubliez pas de valider votre |                                           |

### Mettre à jour les personnes autorisées ou non à récupérer et prévenir en cas d'accident

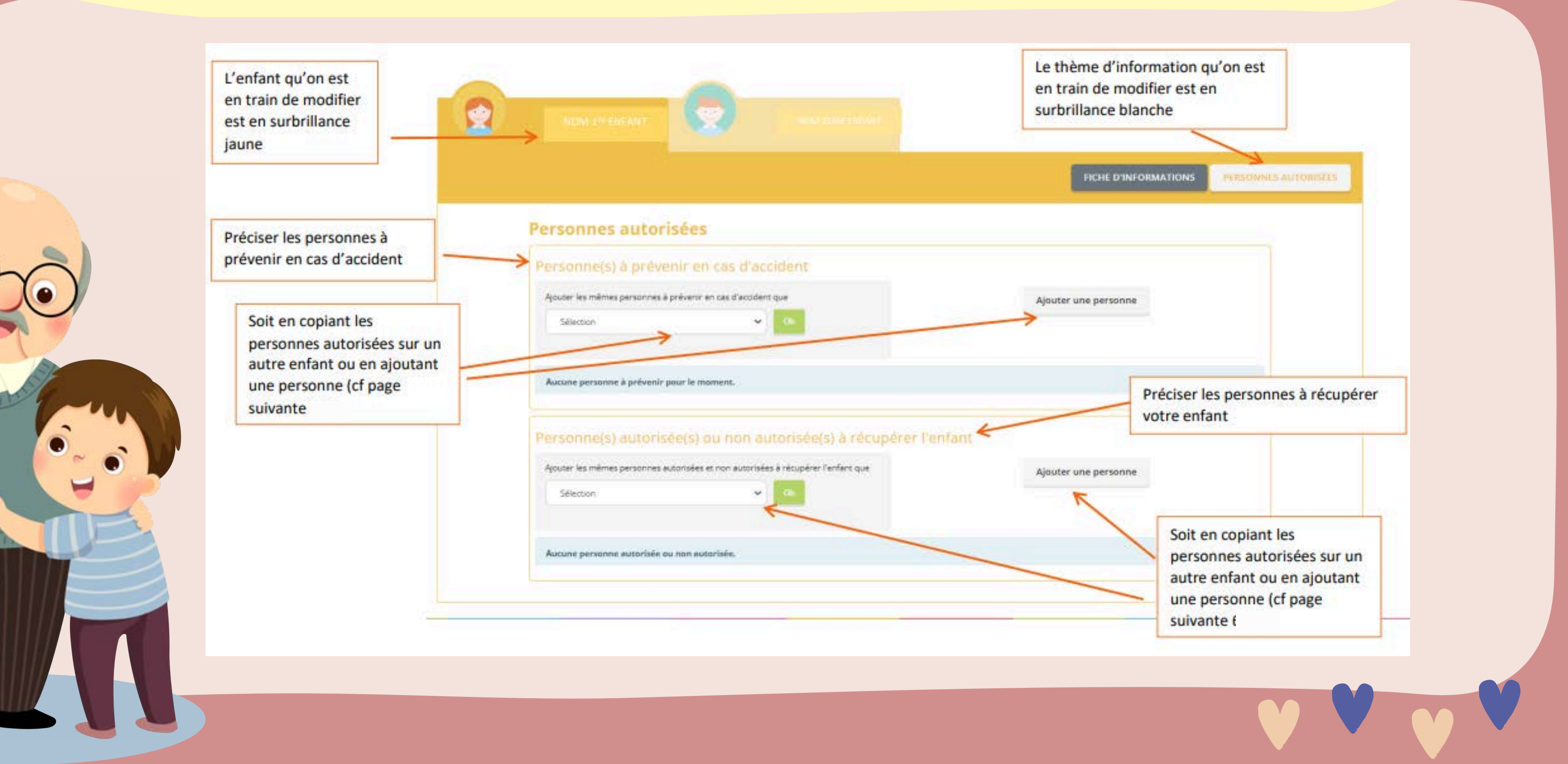

## Ajouter une personne autorisée à récupérer l'enfant

|                                                             | FICHE DINFORMATIONS                                                                                                    |
|-------------------------------------------------------------|----------------------------------------------------------------------------------------------------|
|                                                             | Nouvelle personne autorisée ou non autorisée                                                                                                    |
| les informations<br>demandées                               | *Pilose                                                                                                    |
|                                                             | *Quality                                                                                                    |
| 7                                                           | *Tééphone 1                                                                                                    |
|                                                             | Téléphone 2                                                                                                    |
|                                                             | Advesse 1                                                                                                    |
|                                                             | Adverse 2                                                                                                    |
|                                                             | Code postal Choisir le code postal *                                                                                                    |
| Si c'est une personne non autorisée,<br>cocher cette case – | Farcourie                                                                                                    |
|                                                             | I le certifie exactes les informations saisies dans le formulaire. I la sourremant ce formulaire, j'accepte que les informations saisies soit exploitées par ma structure. |
|                                                             | Annuise                                                                                                    |
|                                                             |                                                                                                    |
| Cocher<br>obligat                                           | les cases<br>oires et valider                                                                                                    |
| les info                                                    | rmations                                                                                                    |

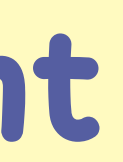

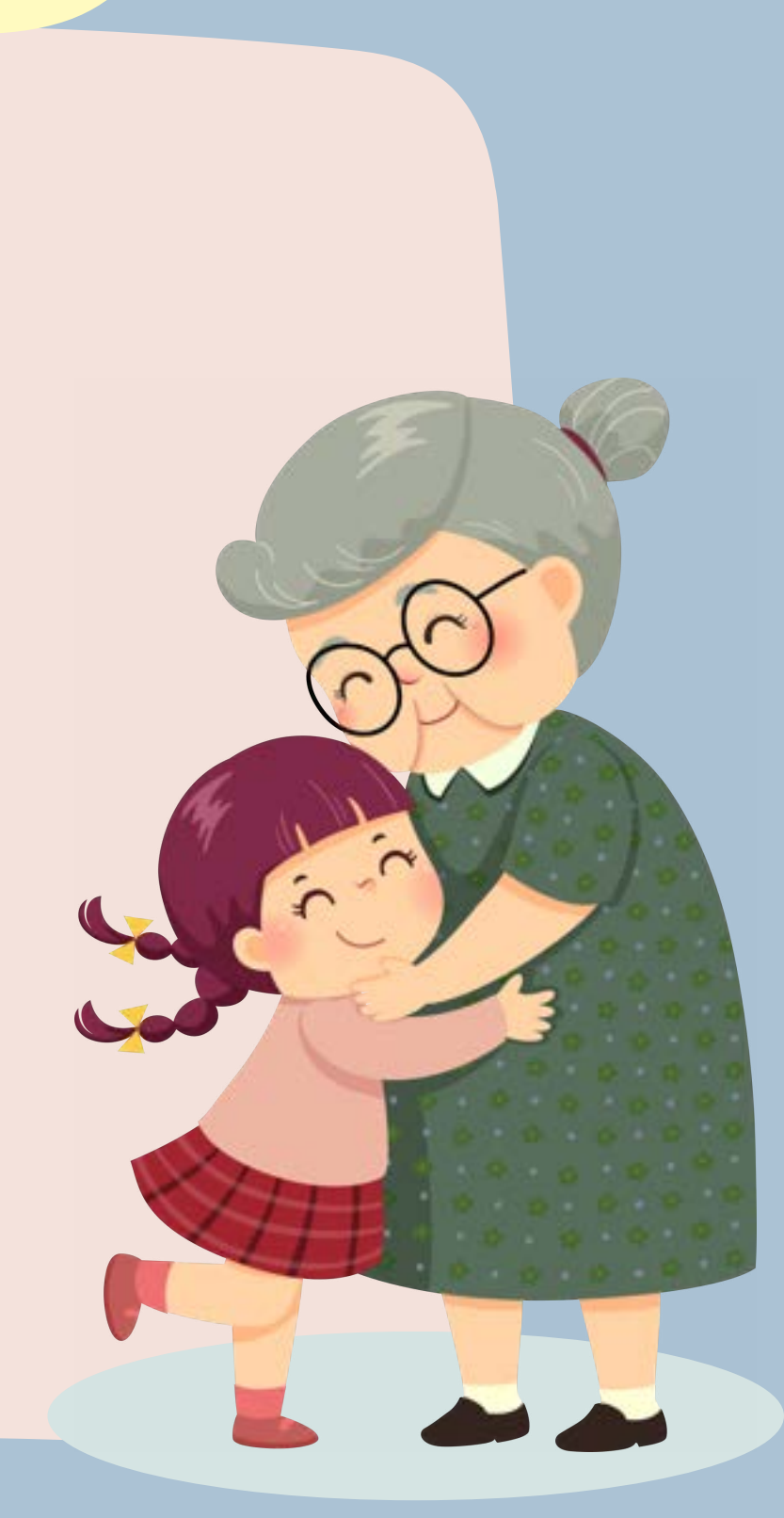

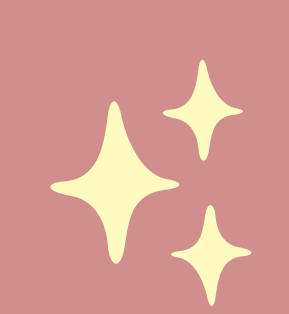

## Ajouter une personne à prévenir en cas d'accident

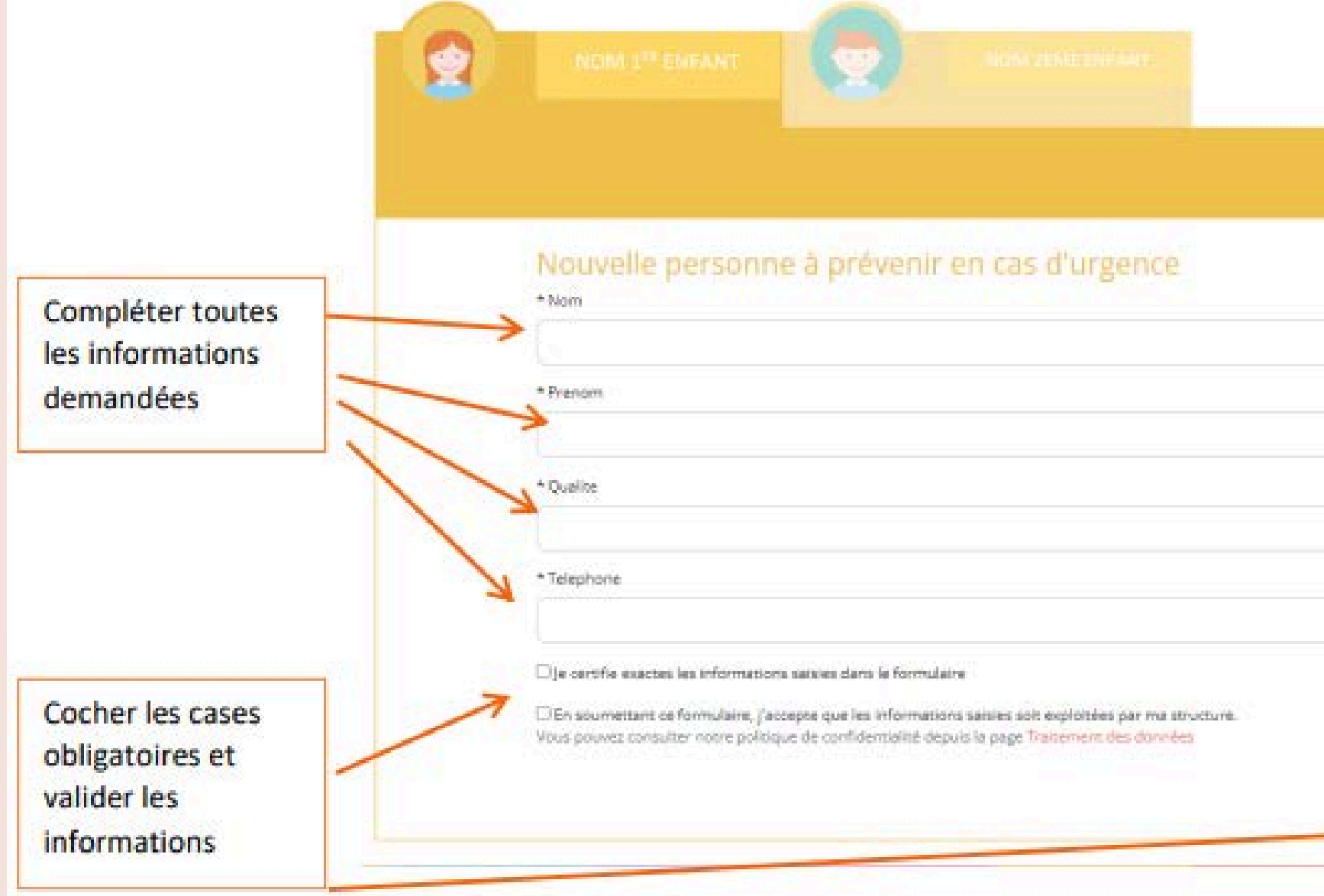

| Annaler | Valider |  |
|---------|---------|--|

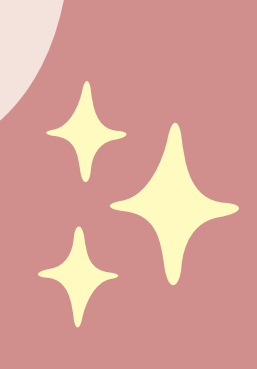

## Enfant 2

| nfant qu'on est<br>train de modifier<br>en surbrillance<br>ne |                                                                                                    | entrine a ser serie inter serie contrative as rea transference. |
|---------------------------------------------------------------|----------------------------------------------------------------------------------------------------|-----------------------------------------------------------------|
| 2                                                             | Personnes autorisées                                                                                                    | FICH                                                            |
|                                                               | Personne(s) à prévenir en cas d'accident<br>Ajouar las mêmas personnes à prévenr en cas d'accident que<br>Sélection                                            | Ajouter une personne                                            |
|                                                               | Aucune personne à prévenir pour le moment.                                                                                                    |                                                                 |
|                                                               | Personne(s) autorisée(s) ou non autorisée(s) à récupérer l'enfant<br>Aputer les mêmes personnes autorisées et non autorisées à récupérer l'enfant<br>Sélection | Ajouter une personne                                            |
|                                                               |                                                                                                    |                                                                 |

#### Refaire la même procédure que l'enfant 1

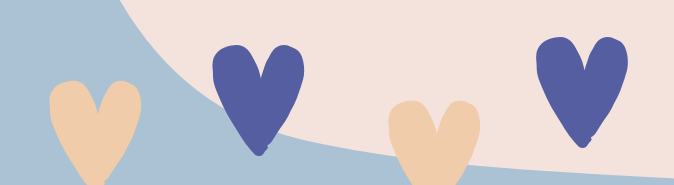

S

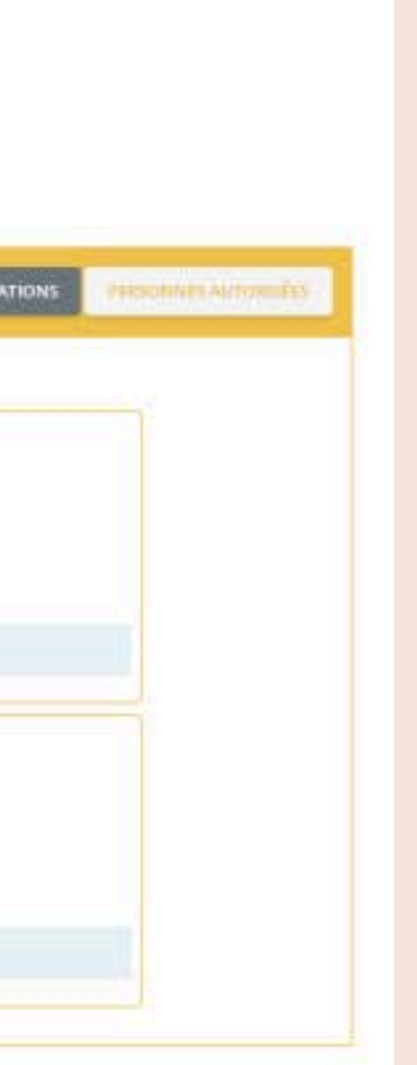

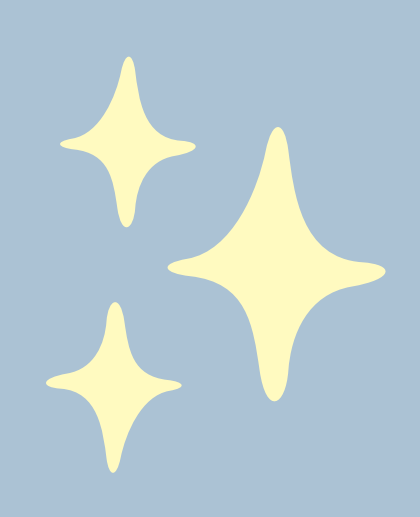

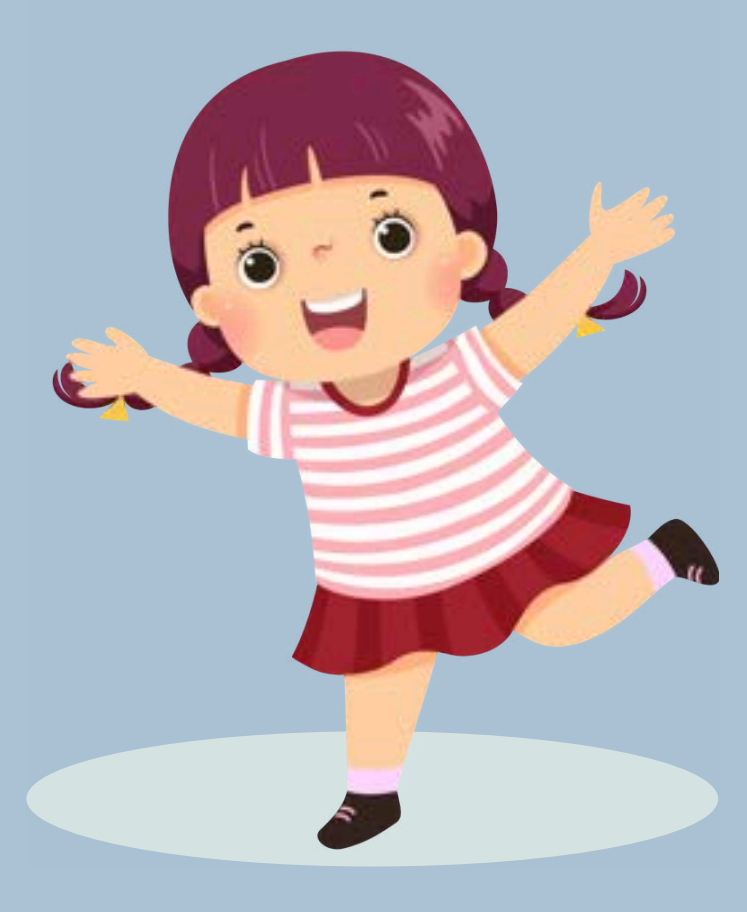

### Vous devez attendre la validation par nos services

Quand nous aurons accepté vos modifications, vous pourrez accéder aux inscriptions Attention, si votre compte n'est pas à jour des paiements, vous ne pourrez pas faire d'inscriptions

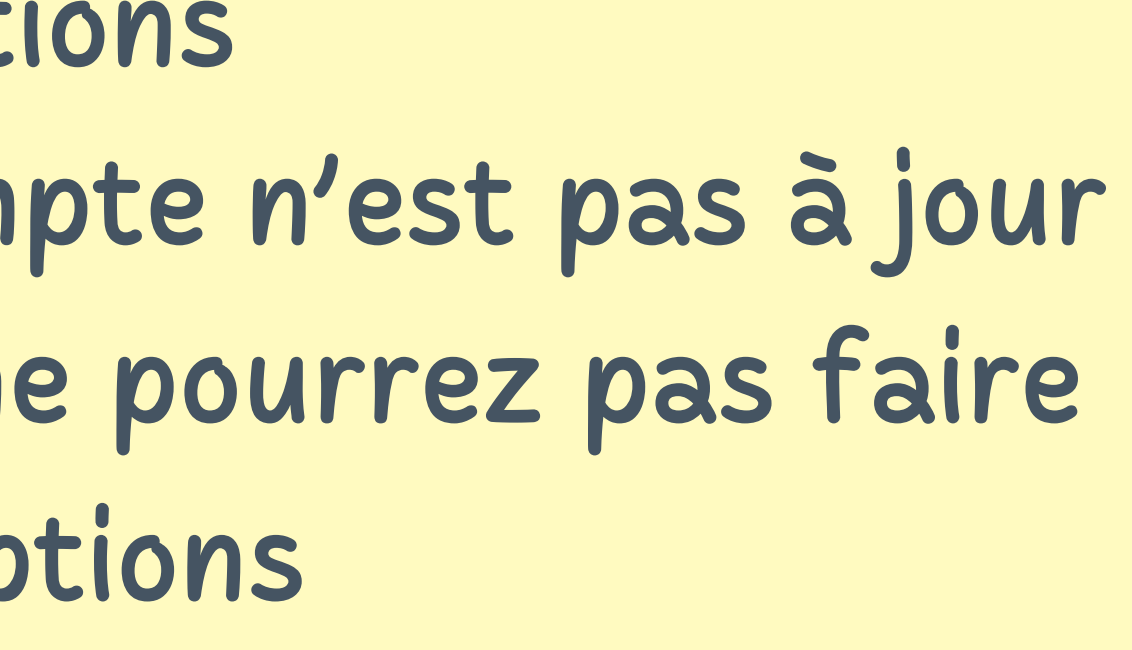

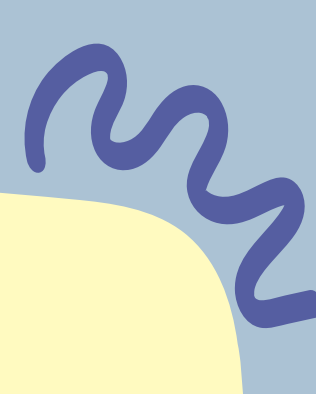